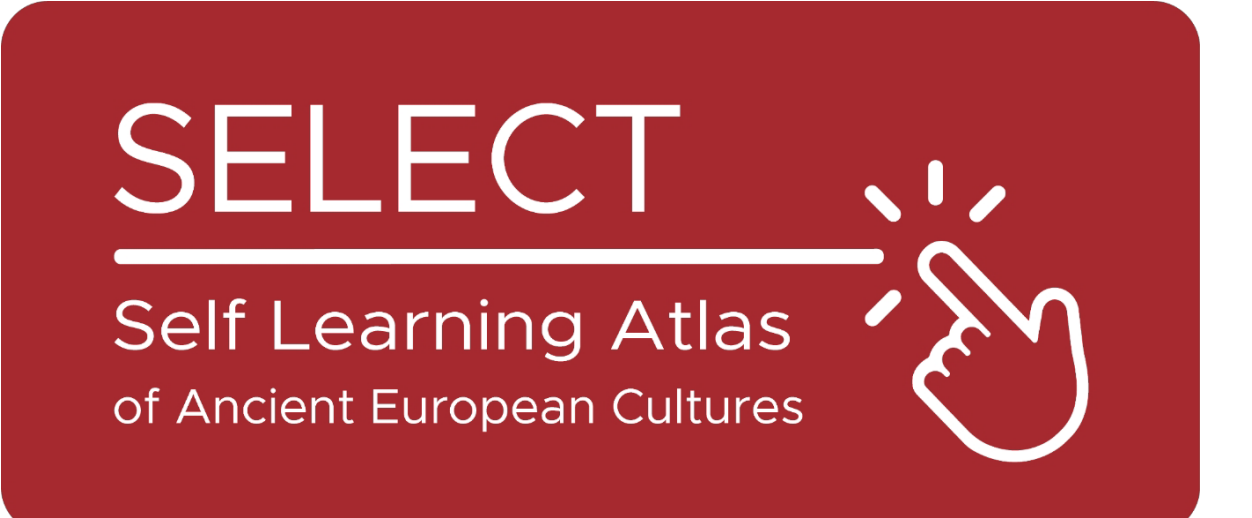

# ATLAS

## https://www.selecteplus.eu/atlas/

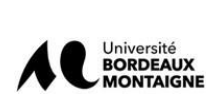

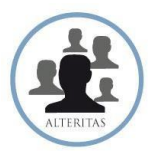

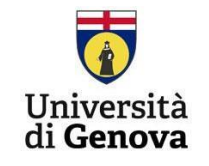

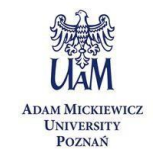

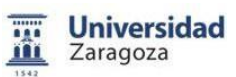

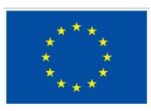

Co-funded by the European Union

Finansowane przez Unię Europejską. Jednakże wyrażone poglądy i opinie są wyłącznie poglądami autorów i niekoniecznie są poglądami Unii Europejskiej lub Europejskiej Agencji Edukacji i Kultury (EACEA). Ani Unia Europejska, ani EACEA nie mogą być pociągnięte do odpowiedzialności.

## Podsumowanie

|                                 | Podsumowanie1 |
|---------------------------------|---------------|
| Wprowadzenie                    | 4             |
| Dane stanowiące podstawę        | Atlas5        |
| Platforma                       | 7             |
| Wykreślanie danych: Kartografia | 7             |
| Narzędzia IT                    | 10            |
| Jak korzystać z atlasu          | 11            |

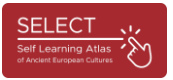

#### Wprowadzenie

Projekt SELECT koncentruje się na kulturach przedrzymskiej Europy. Starożytne ludy spoza świata grecko-rzymskiego są "mniejszościami przeszłości", których dziedzictwo jest często zaniedbywane przez większość europejskich systemów edukacji, a znajomość i zrozumienie historii starożytnej Europy ma kluczowe znaczenie w dzisiejszym wielokulturowym społeczeństwie.

W celu przyczynienia się do poprawy nauki historii i geografii, stworzono innowacyjne, multidyscyplinarne, wielopoziomowe i interaktywne narzędzie: ATLAS Select. Może być ono wykorzystywane zarówno do samodzielnej nauki, jak i jako dodatkowe narzędzie do nauczania w klasie.

Co więcej, ATLAS Select jest również dostępny dla dorosłych użytkowników poza środowiskiem szkolnym.

Podsumowując, projekt SELECT odpowiadał na dwie podstawowe potrzeby:

 Zwiększenie świadomości obywateli Europy na temat wartości ich własnego dziedzictwa kulturowego wywodzącego się z czasów przedgreckich i przedłacińskich poprzez rekonstrukcję całej geografii historycznej ludów, które osiedliły się w Europie i pozostawiły po sobie pisemne zapisy.

- Zapewnienie europejskim systemom edukacji narzędzia do samodzielnego uczenia się starożytnego świata, przy jednoczesnym promowaniu ich umiejętności cyfrowych, zgodnie z propozycją zawartą w europejskich wytycznych "New Skills Agenda for Europe".

Zrozumienie starożytnej historii Europy ma kluczowe znaczenie dla dzisiejszych wielokulturowych społeczeństw. W całej Europie wspólne dziedzictwo powinno odzyskać znaczenie, aby wspierać wzajemne zrozumienie.

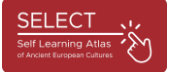

2

#### Dane stanowiące podstawę Atlasu

Prosty i przyjazny dla użytkownika interfejs ATLAS Select jest zasilany przez bazę danych zawierającą prawie 40 000 danych zebranych i przetworzonych w ciągu trzech lat: 17 231 danych epigraficznych odnoszących się do 1 208 stanowisk i 4 680 danych archeologicznych odnoszących się do 1 751 stanowisk. Praca nad atlasem opiera się na solidnych badaniach naukowych, co było największym wyzwaniem projektu: uczynić badanie starożytnych ludów, które jest skomplikowaną i często nieprzeniknioną pracą, prostą i dostępną dla studentów i ogółu społeczeństwa.

Jedną z najbardziej złożonych faz całego projektu była analiza śladów historycznych i gromadzenie danych (Scouting & Data Survey). Największą trudnością w tej fazie była standaryzacja (aktualizacja baz danych) zebranych danych.

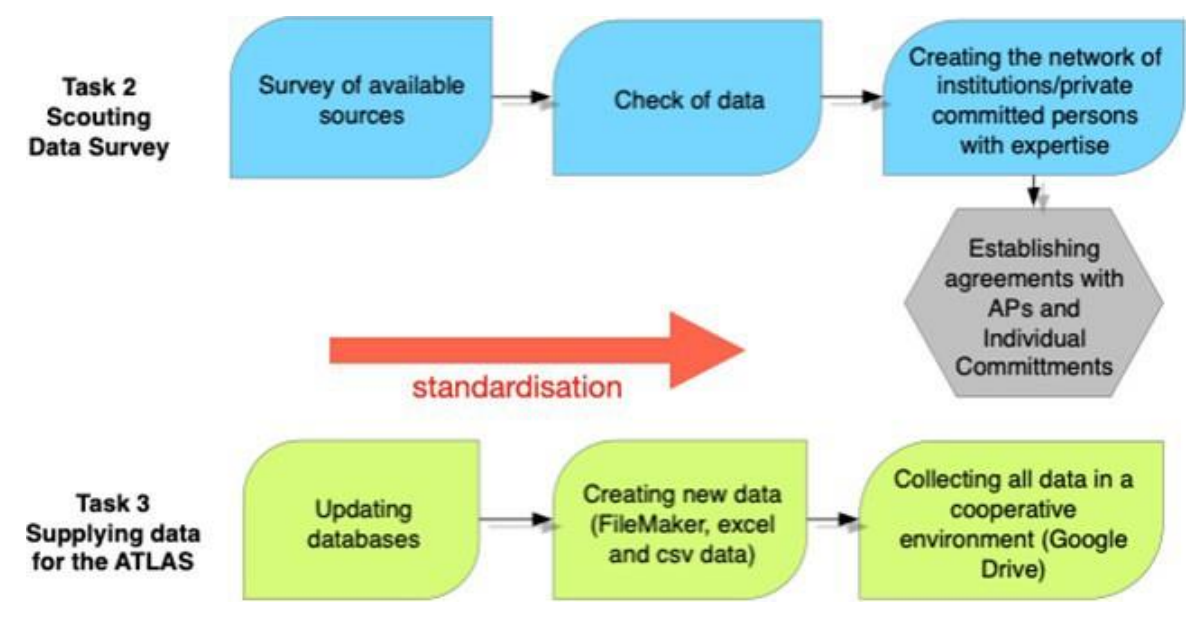

lig. 1 - ľhg daľasgľ

Zidentyfikowano znaczną ilość informacji, przeglądając istniejącą bibliografię (publikacje, raporty z wykopalisk, prace monograficzne i inne, katalogi muzealne), w celu znalezienia wszystkich danych przydatnych do rekonstrukcji kultur różnych ludów, które żyły w Europie w czasach przedrzymskich (uwzględniono tylko te społeczności, które pozostawiły źródła pisane).

Po inwentaryzacji dostępnych danych, partnerzy naukowi opracowali proces gromadzenia i weryfikacji, który umożliwił import danych do bazy danych, standaryzację, wizualizację w narzędziu geograficznym (oprogramowanie QGIS) i przeniesienie na serwer projektu.

Baza danych Select obejmuje inne internetowe bazy danych (Hesperia, RIIG lub LexLep), komputerowe (ale nie internetowe) bazy danych (Monumenta Linguae

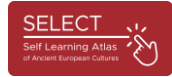

Messapicae - 2002, Monumenta Linguae Raeticae - 2015), książki (np. Etruskische Texte H. Rixa, Celtic of Italy A. Morandiego, Imagines Italicae M. Crowforda) oraz dane od partnerów stowarzyszonych, takie jak dokumenty dotyczące kultury fenicko-punickiej (Uniwersytet Rzymski Tor Vergata) lub inskrypcje weneckie ze Słowenii (Uniwersytet w Lublanie, Słowenia).

Baza danych została również zweryfikowana dzięki współpracy specjalistów epigraficzno-lingwistycznych i archeologicznych.

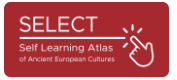

#### Platforma cyfrowa

#### Wykreślanie danych: kartografia

Epigraficzno-lingwistyczne i archeologiczne bazy danych zostały dostarczone przez wszystkich partnerów naukowych i zaimportowane przez partnera technicznego do ogólnego zestawu danych FileMaker składającego się z 200 pól dla każdego zestawu danych. Tylko wybrane dane są wyświetlane w ATLAS (tylko 50 pól).

Największą trudnością na tym etapie była standaryzacja zebranych danych, ponieważ pochodziły one z różnych źródeł w różnych formatach i językach. Dlatego partnerzy SELECT ustandaryzowali oznakowane obiekty, alfabety, miejsca i kultury archeologiczne oraz stworzyli relacyjną bazę danych z wieloma powiązanymi tabelami.

| Selector                       | Diecta14.04.200M                 |
|--------------------------------|----------------------------------|
| Indice                         | achitectural element             |
|                                | altar                            |
| 1                              | amprora<br>architectural element |
| bone                           | armour                           |
| brick                          | base                             |
| Ash-Is                         | board                            |
| Tabric                         | arct cippus                      |
| glass                          | cippus                           |
| hardstone                      | coarse ware                      |
| hardstone                      | con                              |
| horn                           | omb                              |
| metal                          | fine ware                        |
| metal                          | and large container              |
| mosaic                         | large containers                 |
| plaster                        | archite                          |
| plaster                        | ornament                         |
| pottery                        | ine wa                           |
| rock                           | omb sheet                        |
| stopa                          | slab                             |
| stone                          | omo statue                       |
| tile                           | omb stele                        |
| wall                           | omb                              |
|                                | temple model                     |
|                                | tessera                          |
|                                | omb tomb                         |
| Mastra cincola parola          | tool                             |
| wosu a singole parole          | ine wa                           |
| Riordinare i valori in base a: | wall                             |
|                                | Mostra sinpole narole            |
|                                | Ine wa                           |
| Annulla                        | Incolla                          |
|                                | archite Screenshot alla In       |
| 2000                           | tomb                             |

fig. 2 - Standaryzacja: typologia przedmiotów

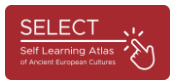

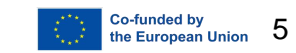

|                                                                                    |                               |             |                                                                            | SiteTypology |  |
|------------------------------------------------------------------------------------|-------------------------------|-------------|----------------------------------------------------------------------------|--------------|--|
| Record Mostra tutto Nuc                                                            | Distance of the second states | E na record | Q,   v ↓‡<br>trova Ordina (                                                |              |  |
| mato: SiteTypology 💉   Visualizza: 🖂 🗮 📄   Anteprima                               |                               |             |                                                                            |              |  |
| arch_orSiteTypology                                                                |                               | arc         | h_SiteTypology                                                             | arch_uncer + |  |
|                                                                                    |                               | 1           |                                                                            | Indian       |  |
| bi. o nec                                                                          | settlement                    | necropoliz  | 0 0 •                                                                      | Indice       |  |
| vitao                                                                              | settlement                    |             |                                                                            |              |  |
| bitati/aree insediate                                                              | settlement                    |             | cult place                                                                 |              |  |
| bitati/aree insediate, Tombe isolate                                               | settlement                    |             | cult places                                                                |              |  |
| bitati/aree insediative                                                            | settlement                    |             | mint                                                                       |              |  |
| bitati/aree insediative, Monete galliche sporadiche                                | settlement                    |             |                                                                            |              |  |
| bitati/aree insediative, necropoli, luoghi di culto, ripostigli di monete galliche | settlement                    | necropoli   | necropolis                                                                 |              |  |
| oitati/aree insediative, tombe isolate                                             | settlement                    |             | settiement                                                                 |              |  |
| itato                                                                              | settlement                    |             |                                                                            |              |  |
| sitato                                                                             | settlement                    |             |                                                                            |              |  |
| itato ?                                                                            | settlement                    |             |                                                                            |              |  |
| itato (?)                                                                          | settlement                    |             |                                                                            |              |  |
| pitato e necropoli                                                                 | settlement                    | necropoli   |                                                                            |              |  |
| bitato e necropoli (tumulo con all'interno tombe a cassetta litica)                | settlement                    | necropoliz  |                                                                            |              |  |
| bitato e tombe                                                                     | settlement                    | necropoli   |                                                                            |              |  |
| bitato, necropoli                                                                  | settlement                    | necropoli   | Mostra singole parole<br>Riordinare i valori in base a:<br>Annulla incolla |              |  |
| vitato?                                                                            | settlement                    |             |                                                                            |              |  |
| pitato????                                                                         | settlement                    |             |                                                                            |              |  |
| olier                                                                              | mint                          |             |                                                                            |              |  |
| ive                                                                                | cult place                    |             |                                                                            |              |  |
| metery                                                                             | necropolis                    |             |                                                                            |              |  |
| y                                                                                  | settlement                    | 1           |                                                                            |              |  |
| y, royal tombs in the region                                                       | settlement                    |             |                                                                            |              |  |
| y/stronghold                                                                       | settlement                    |             |                                                                            |              |  |
| omlech                                                                             |                               |             |                                                                            |              |  |
| ueva-santuario                                                                     | cult place                    |             |                                                                            |              |  |
| lito                                                                               | cult place                    |             |                                                                            |              |  |
| ava /errore per 'cava'?                                                            | - Contraction of the second   |             |                                                                            |              |  |

lig. 3 - Sl'andardisal'ion: sil'g l'pologia

Normalizacja danych została zwizualizowana w GIS i przeniesiona do systemu kontroli projektu.

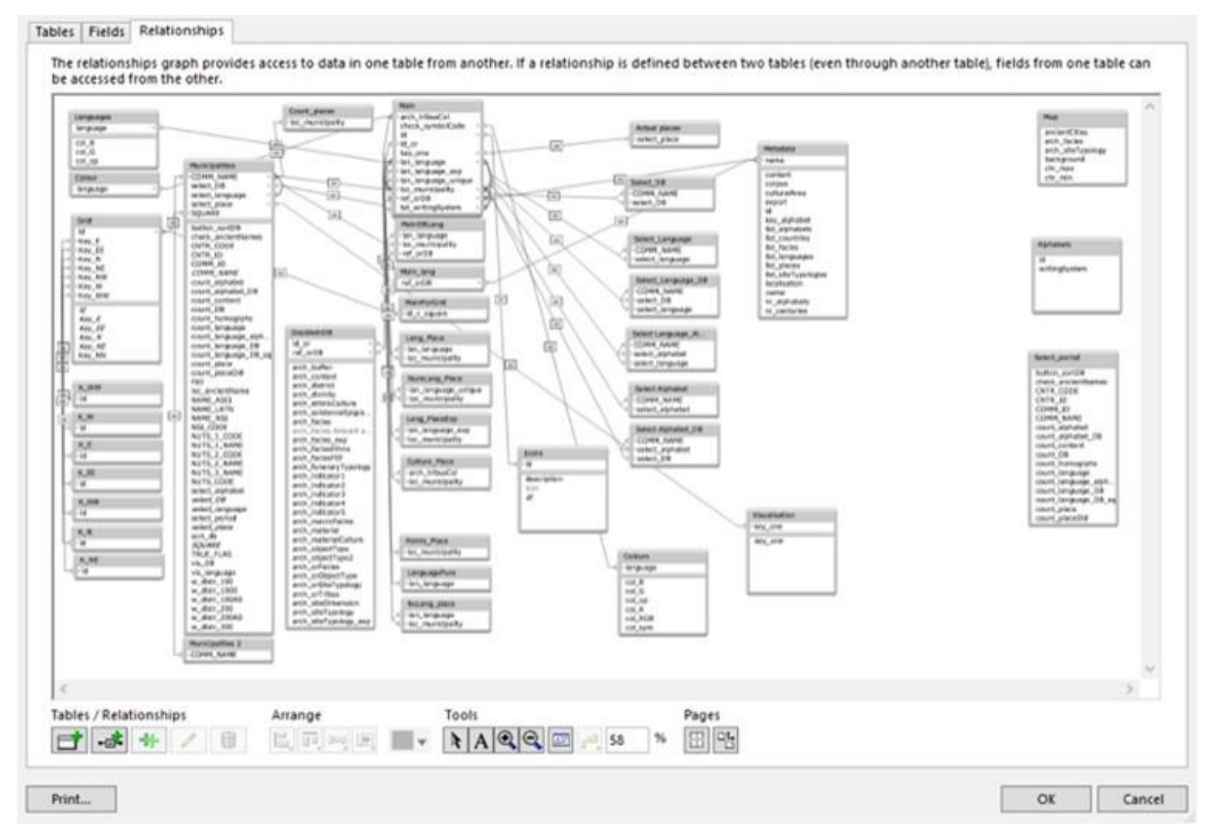

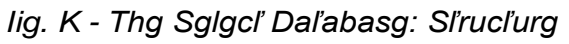

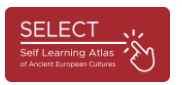

Narzędziem wykorzystywanym do importu danych do środowiska kartograficznego jest aplikacja typu open-source QGIS (QGIS https://www.ggis.org/en/site/), która jako pierwsza umożliwiła śledzenie i wizualizację danych geograficznych, historycznych i archeologicznych.

Dane można było następnie wyeksportować z bazy danych do pliku CSV, a następnie zaimportować jako "punkty danych" do oprogramowania kartograficznego platformy SELECT. Przetwarzanie przy użyciu QGIS umożliwiło stworzenie setek indywidualnych map dotyczących kultur archeologicznych, języków i systemów pisma w różnych okresach i obszarach geograficznych. Wybór gotowych do druku map został przesłany do portalu Atlas i jest dostępny za pośrednictwem przycisku "Przykłady" (https://www.selecteplus.eu/atlas/).

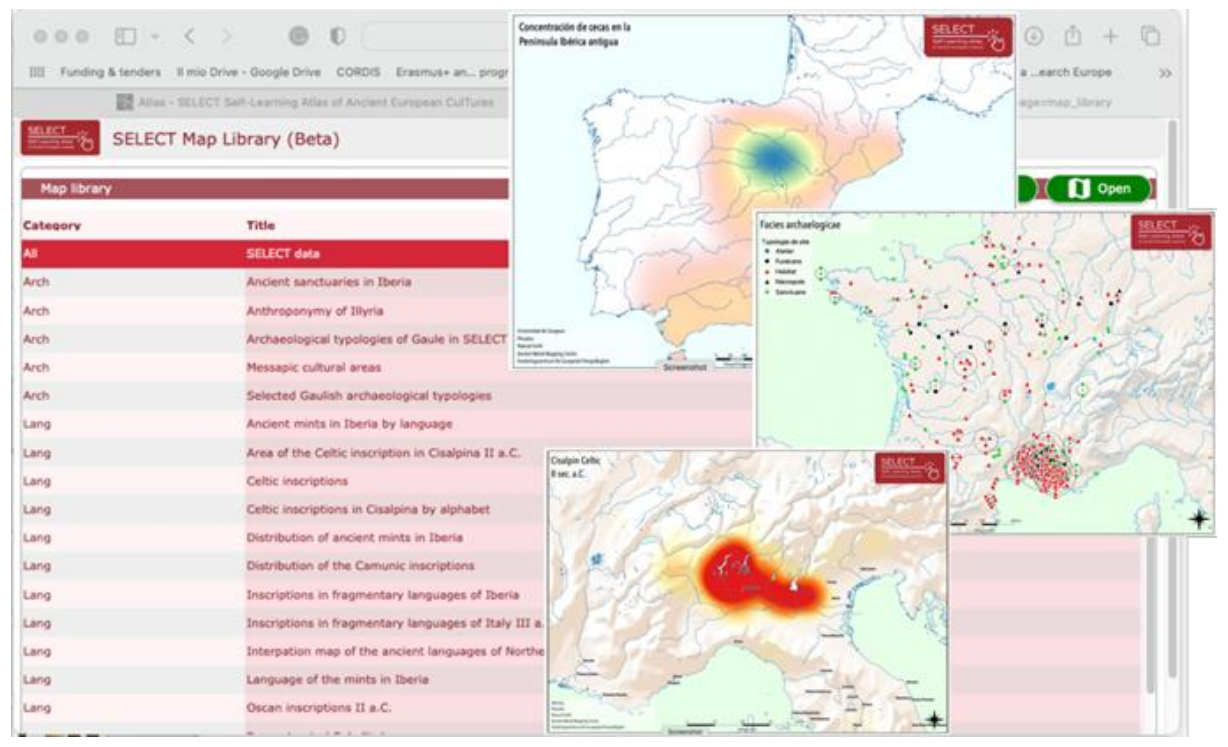

rys. 5 - mapy gotowe do druku

Mapy te mogą być wykorzystywane do celów edukacyjnych. Kartografia QGIS wykorzystała zewnętrzne źródła do kartograficznego układu Atlasu Select:

- Strona internetowa Pleiades Ancient World Mapping Center, New York University i Institute for the Study of the Ancient World, University of North Carolina Chapel Hill (2000, 20.8), dostępna pod at adresem https://pleiades.stoa.org.
- OpenStreetMap Fundacji OpenStreetMap (OSMF), dostępna online pod • adresem https://www.openstreetmap.org/copyright.
- Natural Earth (2009-2023),dostepnv online pod adresem https://www.naturalearthdata.com/.
- Starożytnego Centrum Mapowania Świata, Uniwersytet Nowojorski: Centrum Mapowania Starożytnego Świata, dostępne online pod adresem http://awmc.unc.edu/wordpress.

Wszystkie nagrody za korzystanie z tych zewnetrznych źródeł sa wymienione w portalu ATLAS w sekcji "Kredyty".

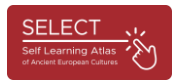

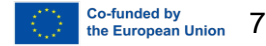

#### Narzędzie informatyczne

Gdy dane zostały znormalizowane i zintegrowane z oprogramowaniem QGIS, partner technologiczny stworzył kartografię tła, która została zaimportowana do platformy SELECT przy użyciu otwartej biblioteki JavaScript Leaflet (https://leafletjs.com/). W ten sposób możliwe było stworzenie i przeniesienie środowiska kartograficznego stworzonego przez QGIS, specjalnie dostosowanego do potrzeb SELECT (podkreślenie starych linii brzegowych nieobjętych nowoczesną kartografią), na serwer projektu.

Aby być dostępnym jednocześnie dla wielu użytkowników zlokalizowanych w Europie i innych częściach świata, wymagany jest solidny i wydajny serwer oraz platforma transferu danych.

Platformą wykorzystywaną do zarządzania projektem SELECT był MySQL, który umożliwiał połączenie ze zintegrowanym QGIS. MySQL (Structured Query Language) jest oprogramowaniem typu open-source, językiem programowania, który może być dowolnie używany i modyfikowany.

Co więcej, środowisko programistyczne Omnis Studio zostało wykorzystane do dostarczenia aplikacji na praktycznie każde urządzenie i platformę, w tym tablety, smartfony i komputery stacjonarne. Umożliwiło to opracowanie zarówno webowej, jak i mobilnej wersji ATLAS, po zintegrowaniu i zoptymalizowaniu bazy danych.

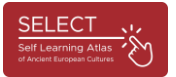

### Jak korzystać z Atlas

Użytkownicy mogą uzyskać dostęp do ATLAS ze strony głównej Select, klikając "ATLAS" w menu. Następnie znajdą portal ATLAS, który w skrócie przedstawia najważniejsze informacje na temat poruszania się po narzędziu. ATLAS jest narzędziem intuicyjnym i samouczącym się.

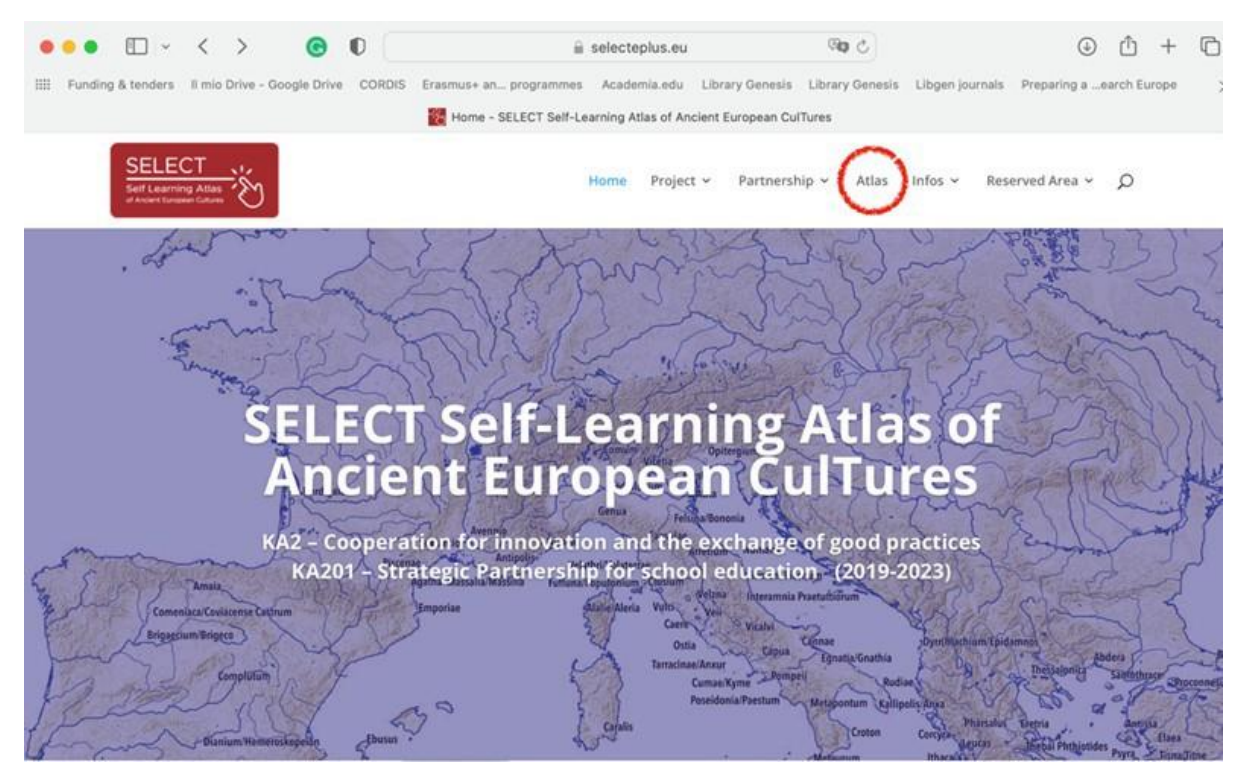

Rys. 6 - portal Select

Jak wyjaśniono na stronie "Jak to zrobić", atlas składa się z dwóch części: **Biblioteki map** (przykłady gotowych do wydrukowania tabel) i **Menedżera map**, narzędzia do tworzenia map na żądanie. Po kliknięciu przycisków "Co, Kiedy, Kto, Gdzie" można znaleźć krótki opis zawartości ATLASU: przegląd chronologiczny, listę wszystkich uwzględnionych populacji i wyjaśnienie regionów historycznych objętych kartografią.

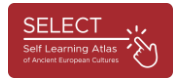

9

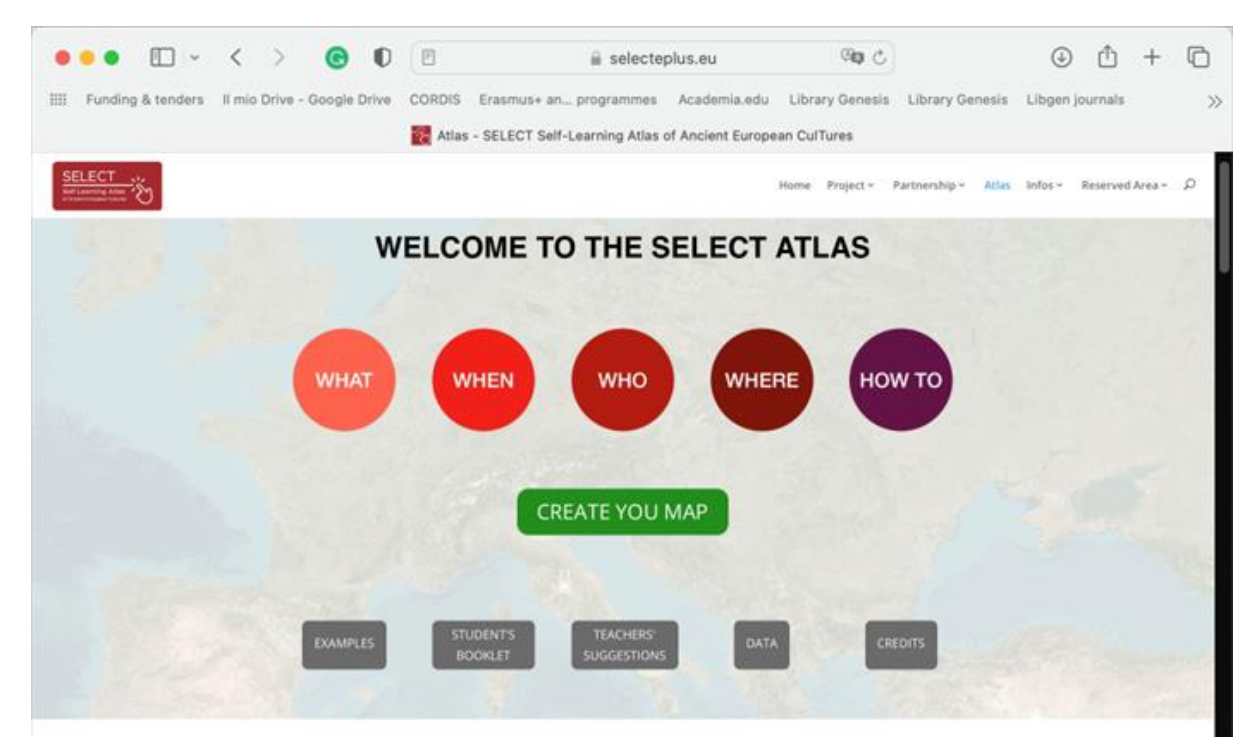

Rys. 7 - portal i atlas

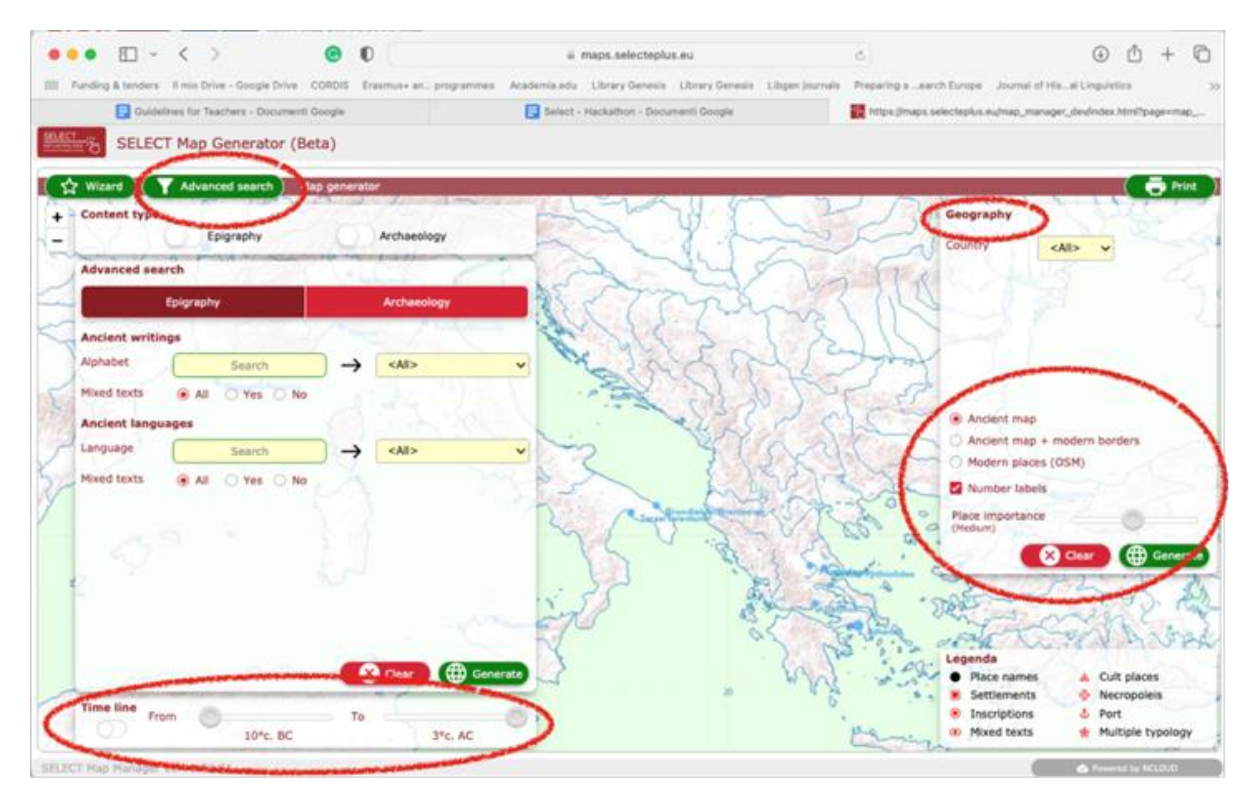

Punkt 8 - Nawigacja i wyszukiwanie

Po uzyskaniu wyników użytkownicy mogą kliknąć kropki reprezentujące starożytne miejsca i uzyskać więcej informacji.

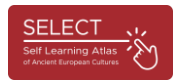

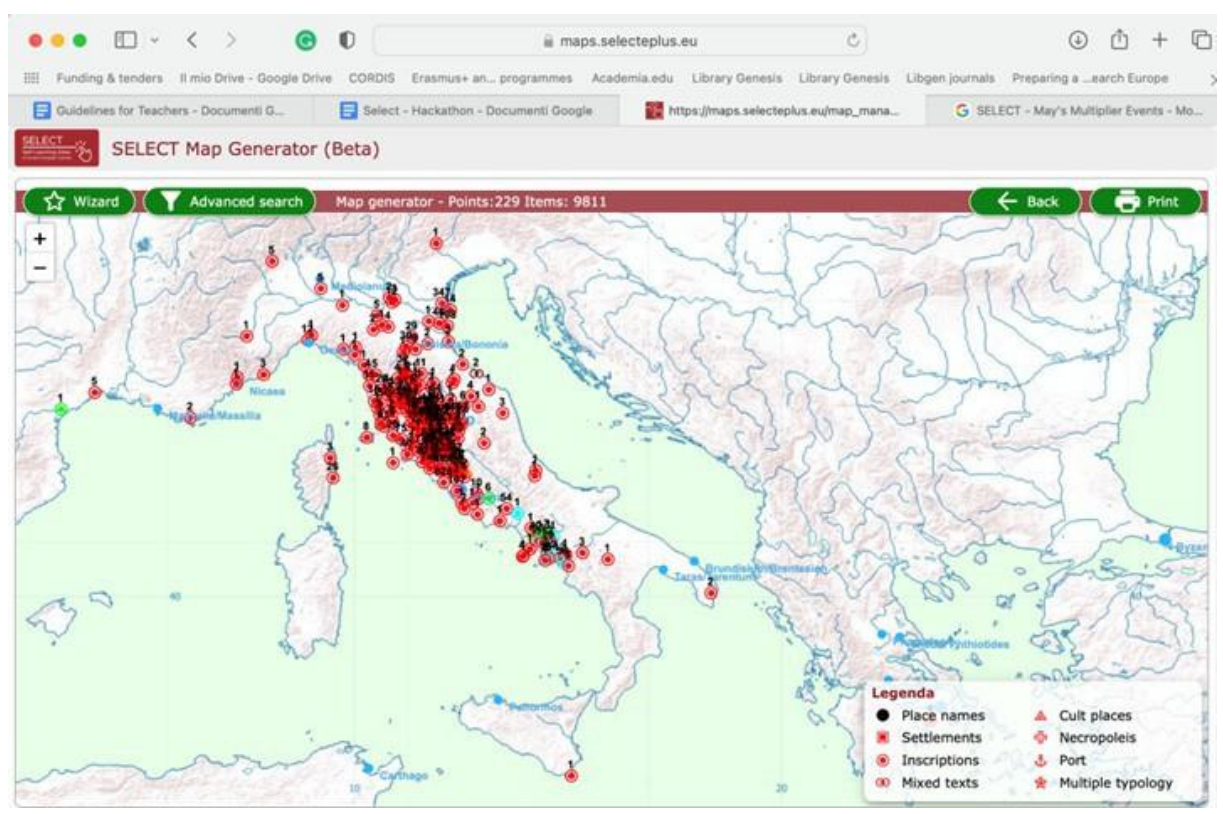

Rys. 9 - przykład badań: kultura etruska

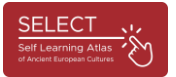

Kliknięcie pojedynczego odpowiedniego punktu otwiera wyskakujące okienko wyświetlające wszystkie dane dla pojedynczej grupy danych.

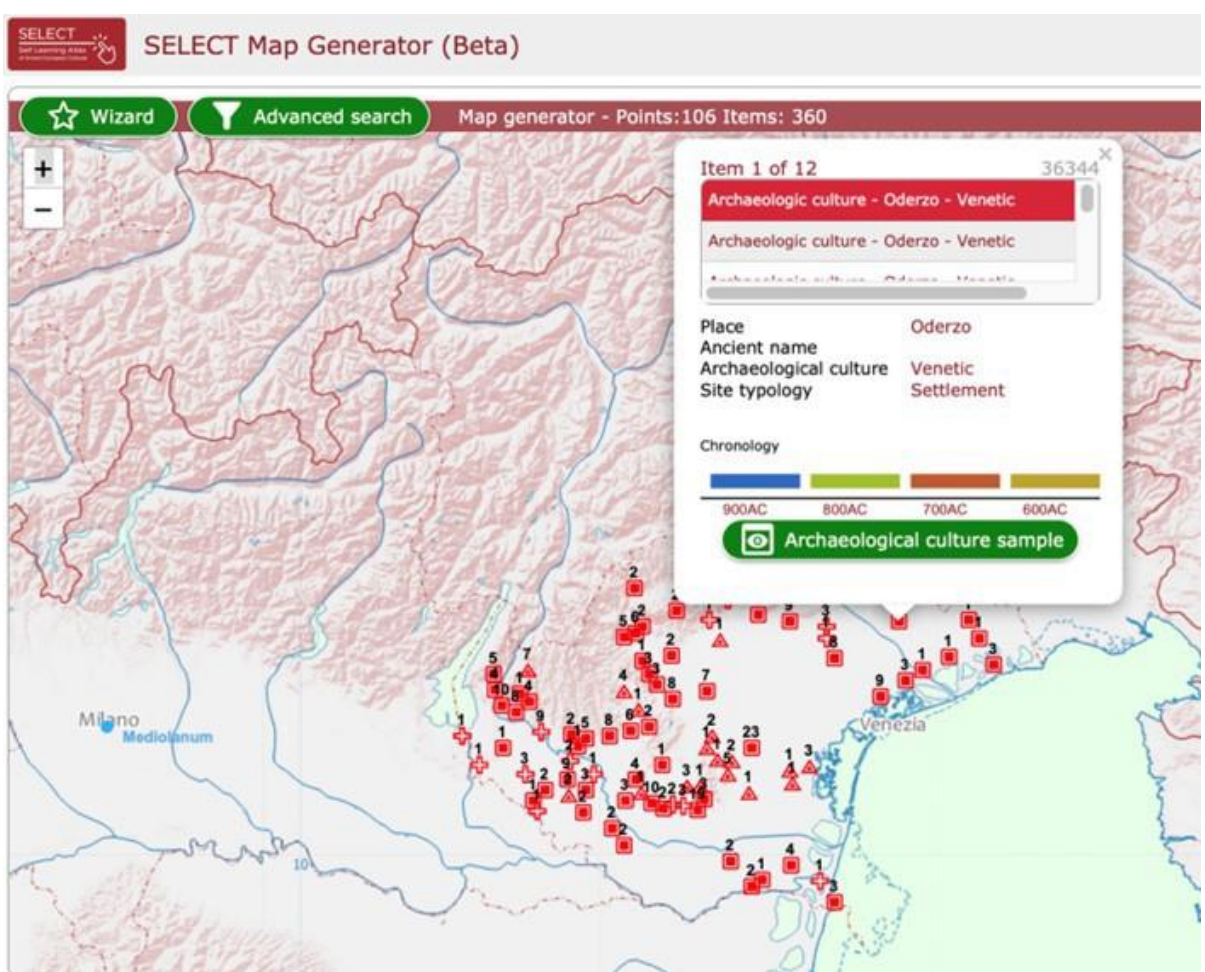

rys. 10 - Wyskakujące okienko: kultura Veneto

Kliknięcie zielonego przycisku powoduje wyświetlenie infografiki z najistotniejszymi przykładami związanymi z wybraną kulturą epigraficzną lub archeologiczną. Tekst jest dostępny w dwóch językach (angielskim i języku partnera, który dostarczył dane).

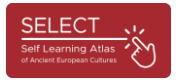

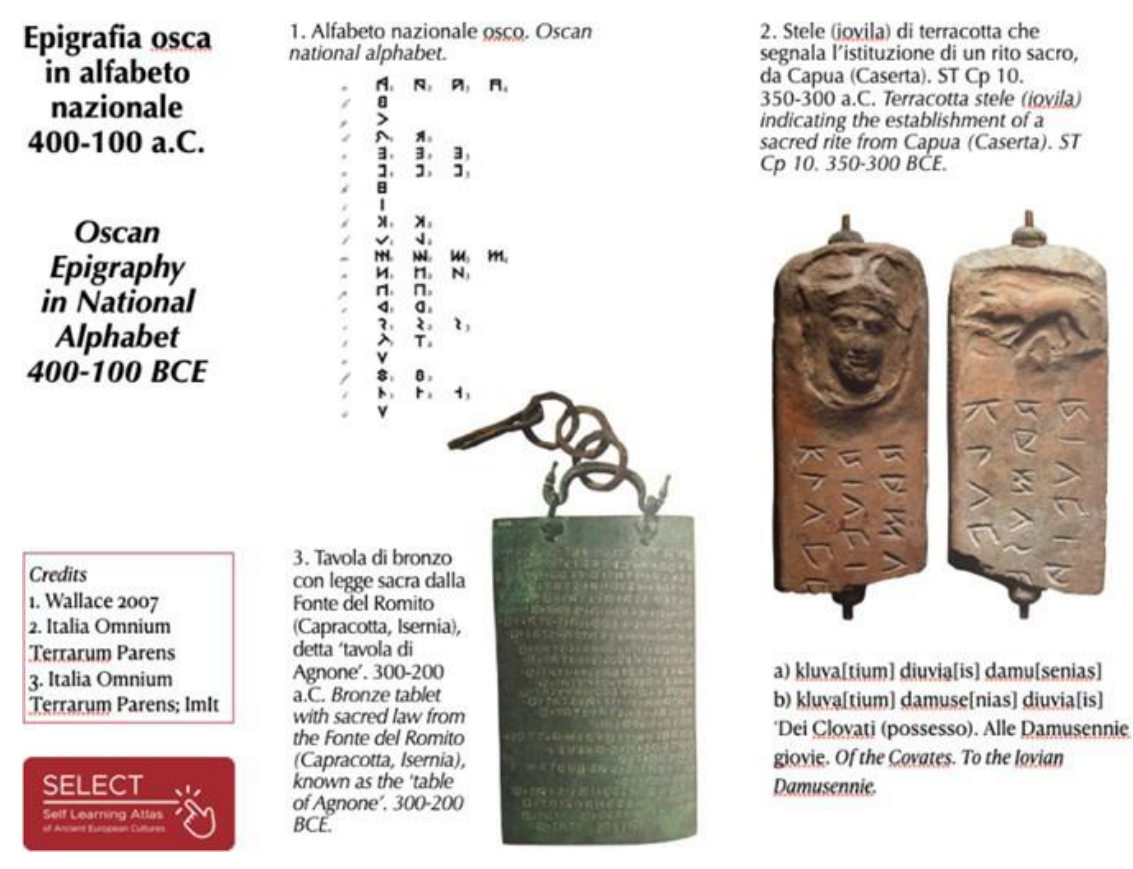

Rys. 11 - Przykład infografiki: epigrafika Oscan

Wybierając menu geograficzne w prawym górnym rogu, użytkownicy mogą również łatwo dowiedzieć się, które rekordy są najważniejsze w ich kraju lub regionie.

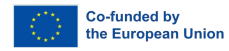

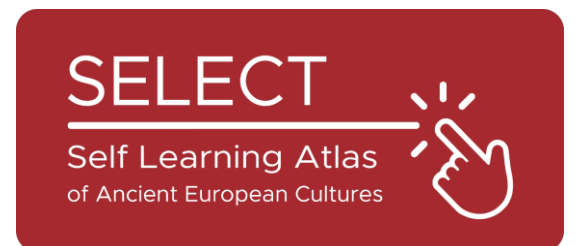

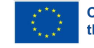